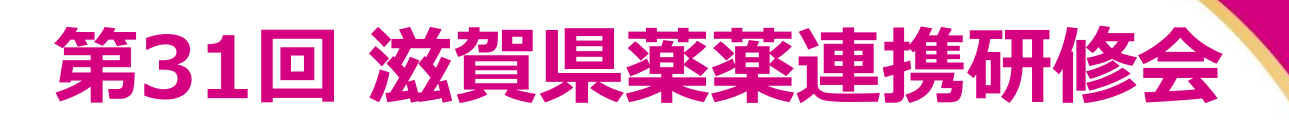

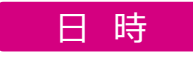

方法

特別講演

座長

演者

## 2023年12月7日(木) 18:50~20:30

Zoom Webinar によるWeb配信

 $19:00 \sim 20:30$ 

滋賀県薬剤師会 会営薬局 十亀 裕子 先生

## 滋賀県における腫瘍循環器診療の取り組み ~古くて新しいがん関連血栓症~

滋賀医科大学 循環器内科 助教 塩山 涉 先生

- ●日病薬病院薬学認定薬剤師制度 研修対象
- ・特別講演 V-2 1単位 (90分)
- ・聴講時間 (講演開始から講演終了)を満たした者
- ・視聴中に出てくるキーワード 2つを解答された方に、研修単位シールを発行します。
- ・講演終了時に、キーワード入力フォームを案内しますので、15分以内に必ず入力して下さい。
- ・滋賀県病院薬剤師会会員の先生には、後日施設ごとに認定単位シールを送付します。
- ・非会員の先生は、単位送付先の住所、氏名が記載された切手付き返信封筒を送って下さい。 「〒525-0066 滋賀県草津市矢橋町 1660 淡海医療センター 薬剤部 松浦佳代先生宛|

● 本研修会は、日本薬剤師研修センター受講対象 (参加者 :1単位) ・本研修会のJPALSコードは 25-2023-0037-101 です

● 12月6日(水)までに下記URLまたは二次元コードの申込フォームからお申し込みください 【お問い合わせ先】第一三共株式会社 嶋村幸佑 Mail:shimamura.kosuke.ix@daiichisankyo.co.jp TEL:090-9132-1197 登録用URL: https://us02web.zoom.us/webinar/register/

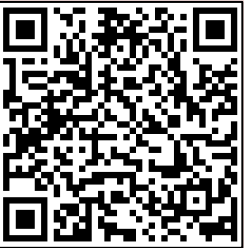

※本会は医療従事者向けの内容となりますので、ご職種によりご視聴頂けない場合がございます。 詳細につきましては第一三共 嶋村までご連絡を賜れますと幸いです。ご理解・ご了承の程何卒宜しくお願いいたします

共催:滋賀県病院薬剤師会/滋賀県薬剤師会/第一三共株式会社

## Web講演会ご視聴方法

ZOOM Webinarによるご視聴は、事務局よりご案内差し上げた先生のみとなっております。なお、本講演会は医療用医薬品に関する情報を取り扱いますので、医療関係者以外の方がいらっしゃる公共の場所などからのアクセスはお控えください。また、録音、録画、撮影等はお控えください。

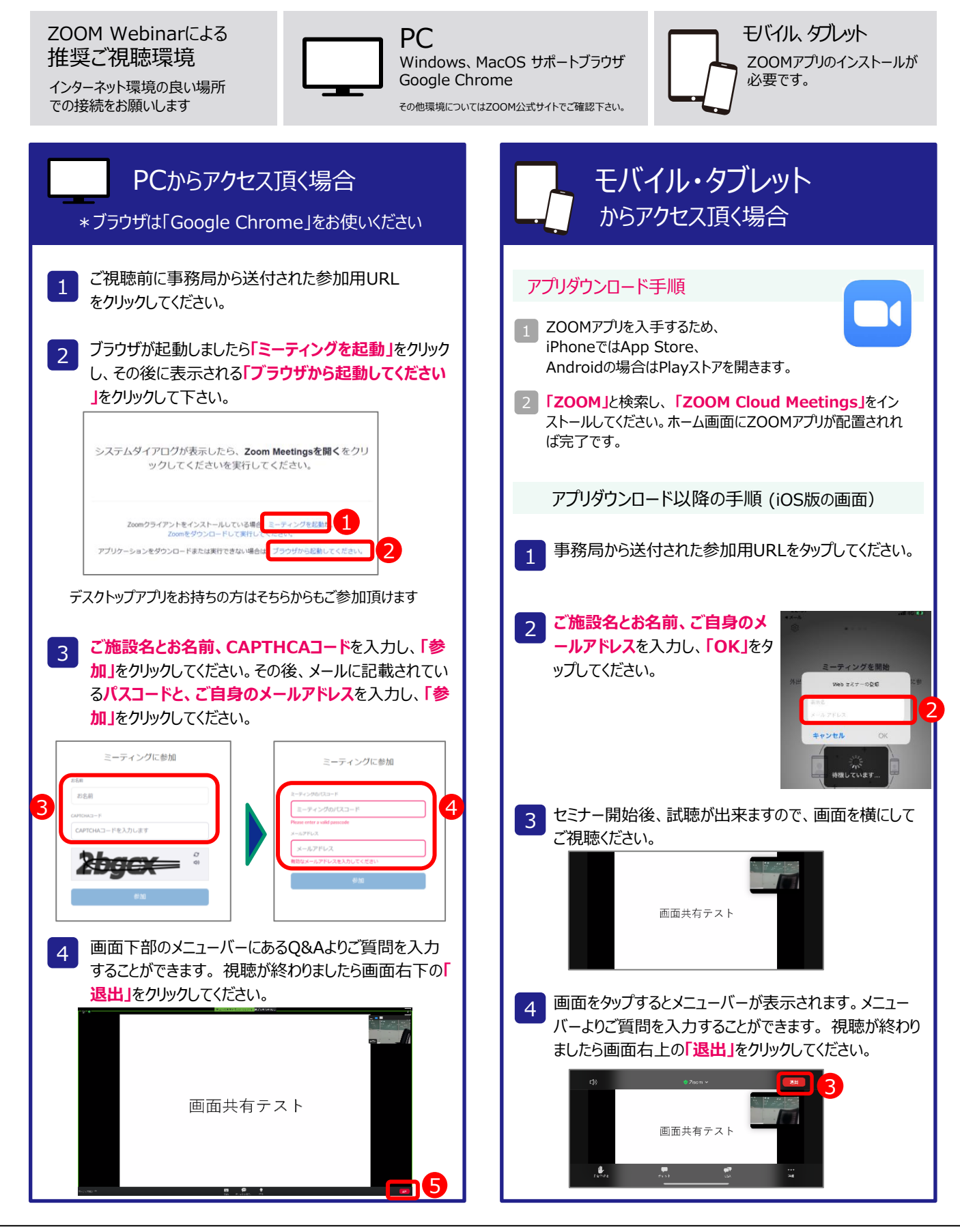

当日、Web視聴の先生はログインの際に、ご施設名とご芳名の入力をお願い申し上げます。また、芳名帳及びログイン時 に記載頂きましたご施設名、ご芳名につきましては医薬品の適正使用情報および医学・薬学に関する情報提供のために 利用させていただくことがございます。何卒、ご理解とご協力を賜りますようお願い申し上げます。